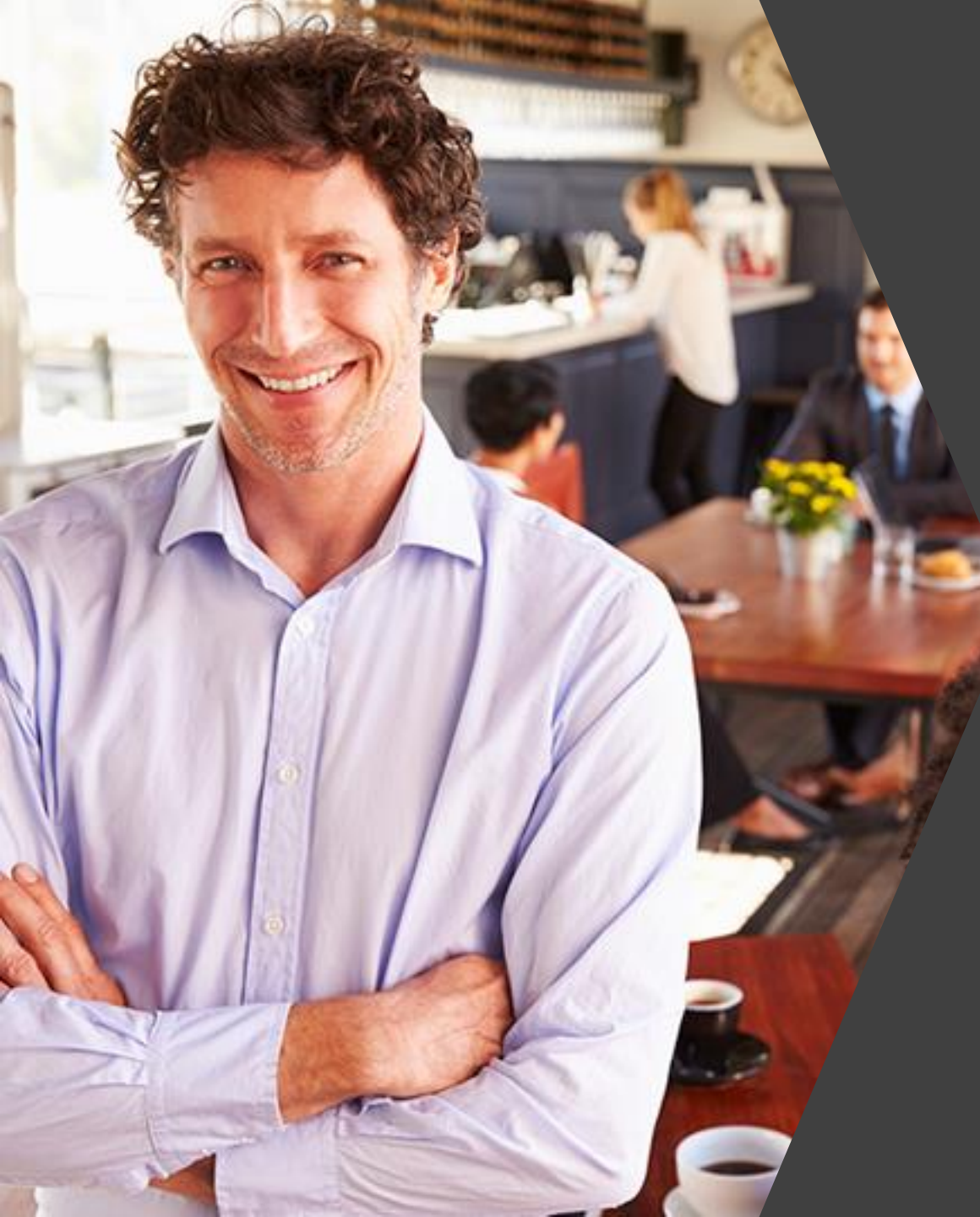

# La solution des restaurateurs connectés

# Nouveautés de la version 3.22

Septembre 2022

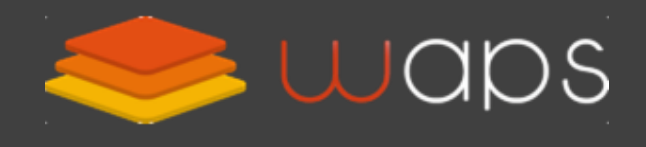

0 811 6 9 0 7 0 5 Service 0,05 € / appel + prix appel

# Sommaire

Nouveautés de la version 3.22

rest

- **Page d'accueil :** 
  - Affichage plus rapide

2. Objectifs :

Nouveau Choisissez de fixer vos objectifs en HT ou en TTC Nouveau Différenciez vos objectifs selon le jour de la semaine

#### **3.** Statistiques :

Plus rapides : affichage 10 à 20 fois plus vite qu'avant, quasi instantané

- Plus pratiques : sélection des dates, bulles d'aides et affichage amélioré
- Plus complètes : de nouvelles analyses sont disponibles

Plus précises : amélioration des comparaisons par jour/semaine/mois
Recherche de règlements :

Recherche automatique lors de la selection des critères

# Sommaire

#### Nouveautés de la version 3.22

res:

#### 5. Rapports :

- Interface de recherche amélioré
- Affichage d'une animation durant la génération du rapport
- Nouveau Les rapports PDF sont affichés dans une fenêtre

#### 6. Gestion commerciale :

- Crédit client : affichage amélioré
- **Devis** : interface améliorée
- Factures : interface améliorée
- Abonnements : interface améliorée

#### 7. Expédition :

- Fiche commande : Affichage du poids des articles
- Fiche produit : Affichage d'une alerte si aucun poids n'est renseigné
- 8. Clôture de caisse :
  - Correction de l'affichage des graphiques (qui s'affichaient mal si la caisse était clôturée le jour où elle était ouverte)

# 1. Page d'accueil :

#### Affichage plus rapide des différents blocs

#### Affichage plus rapide des différents blocs

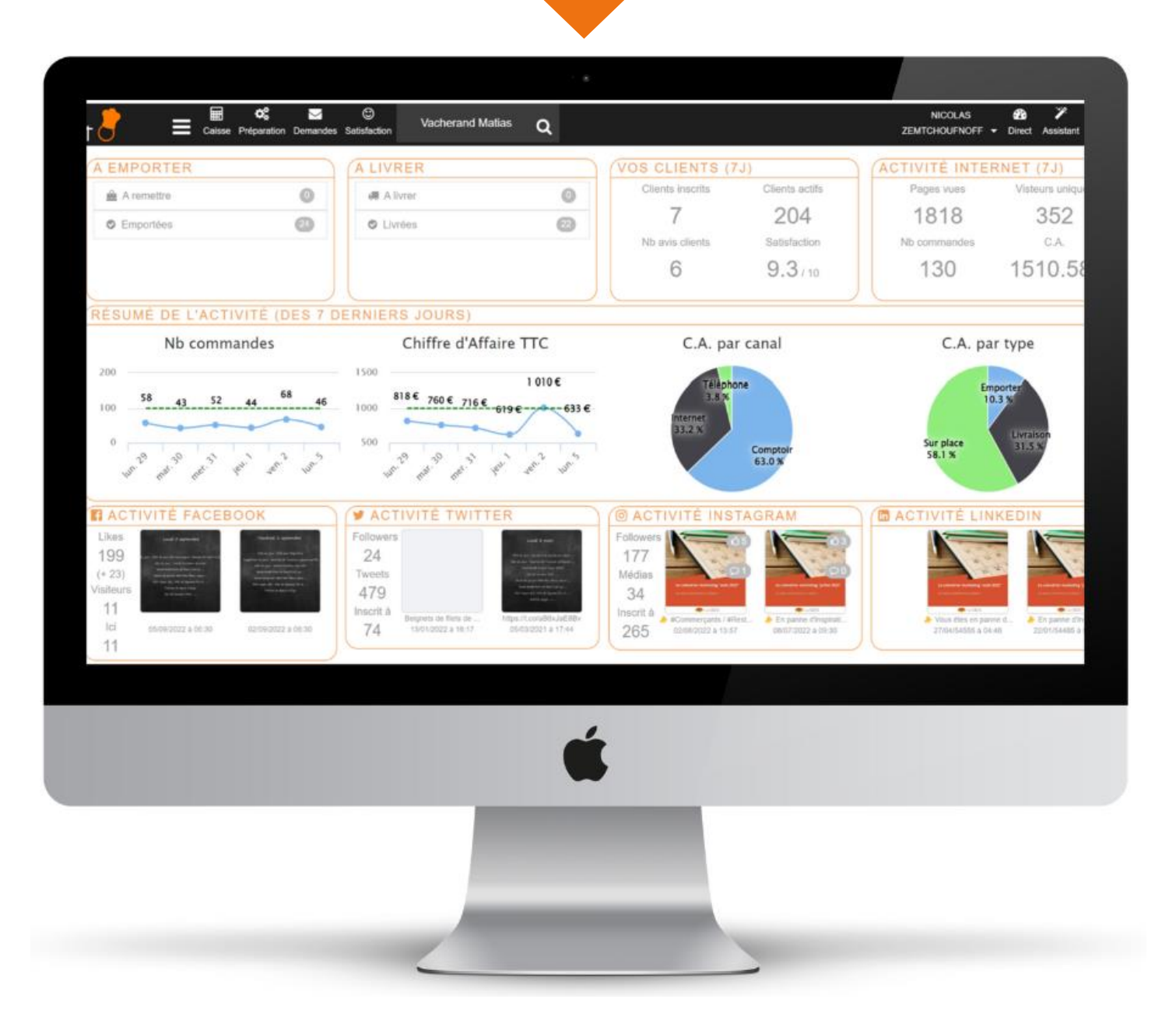

# 2. Objectifs

#### **O**n n'atteint jamais les objectifs que l'on ne s'est pas fixé !

#### Choisissez de fixer vos objectifs en HT ou en TTC

Vous pouvez choisir de fixer vos objectifs en HT ou en TTC. Les statistiques s'adapteront pour afficher les données financières en HT ou en TTC.

|                                | Vos objectifs quotidiens                                                                                |                                                                                                    |         |
|--------------------------------|----------------------------------------------------------------------------------------------------|----------------------------------------------------------------------------------------------------|---------|
| Nouveau                        | Renseignez vos objectifs par jour pour                                                                  | ce point de vente : ()                                                                                                    |         |
| epuis le menu<br>Paramétrage » | <b>O Le saviez-vous</b> : <i>on n'atteint pas</i><br>Fixez vos objectifs : nous vous aide<br>dépasser ! | s les objectifs que l'on ne s'est pas fixé !<br>rons à mesurer vos performances comparées à vos objectifs pour les atteindre p | uis les |
| puis<br>Objectifs »            | Chiffre d'affaires 1                                                                                    | 800,00                                                                                                    | € (TTC) |
|                                | Commandes 🚺                                                                                             | 5,00                                                                                                    | / j     |
| hoisissez de                   | Panier moyen 🚺                                                                                          | 149,00                                                                                                    | € (TTC) |
| jectifs en HT                  | Nouveaux clients <b>1</b>                                                                               | 1,00                                                                                                    | Clients |
| ou en TTC.                     | Note satisfaction ()                                                                                    | 8,0                                                                                                    | / 10    |
|                                | Gérer les objectifs en TTC                                                                              | es jours de la semaine ()                                                                                                    |         |
|                                | Délai d'activité 🟮                                                                                      | 3                                                                                                    | Mois    |

Analysez vos résultats en HT ou TTC pour plus de précisions

#### Différenciez vos objectifs selon le jour de la semaine

Vous pouvez différencier vos objectifs selon le jour de la semaine, ce qui vous permet plus de précision si votre activité le nécessite.

| e menu        | Objectif             | lundi  | mardi  | mercredi | jeudi  | vendredi | samedi | dimanche | Unite  |
|---------------|----------------------|--------|--------|----------|--------|----------|--------|----------|--------|
| étrage »      | Chiffre d'affaires 🜖 | 800,00 | 800,00 | 800,00   | 800,00 | 800,00   | 800,00 | 800,00   | € (TT) |
| ıs<br>ctifs » | Commandes 🛈          | 5,00   | 5,00   | 5,00     | 5,00   | 5,00     | 5,00   | 5,00     |        |
|               | Panier moyen 🚺       | 149,00 | 149,00 | 149,00   | 149,00 | 149,00   | 149,00 | 149,00   | €(TT   |
| ez le la      | Nouveaux clients 🛈   | 1,00   | 1,00   | 1,00     | 1,00   | 1,00     | 1,00   | 1,00     | Clier  |
| de vos        | Note satisfaction () | 8,0    | 8,0    | 8,0      | 8,0    | 8,0      | 8,0    | 8,0      | 1 1    |

*Chaque jour est différent, vos objectifs peuvent s'adapter en conséquence* 

De

#### restC

# 3. Statistiques

#### Plus rapides, plus complètes, plus pratiques, plus précises

# Statistiques « Plus rapides »

#### Statistiques : Plus rapides

Les statistiques s'affichent de 10 à 20 fois plus vite qu'avant, presque instantanément !

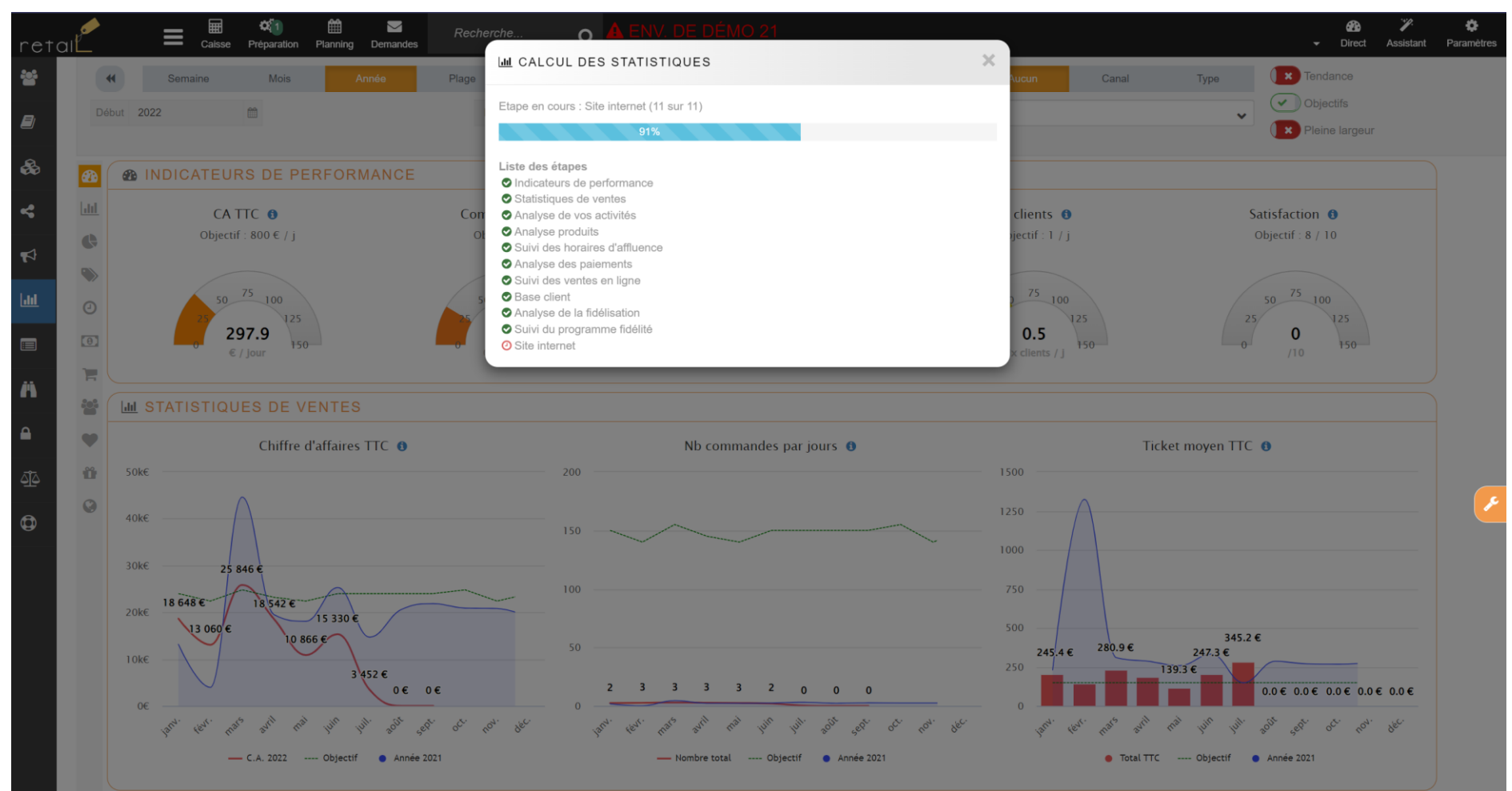

Le chargement est affiché en temps réel, il suffit de quelques secondes pour afficher des statistiques annuels

-Q́-

# Statistiques « Plus pratiques »

#### Statistiques : Plus pratique

La sélection des dates s'adapte à la période demandée

Vous choisissez juste l'année pour un affichage d'une année, ou juste l'année et le mois pour un affichage par mois.

Dès que vous avez choisi la période, les statistiques se mettent à jour automatiquement.

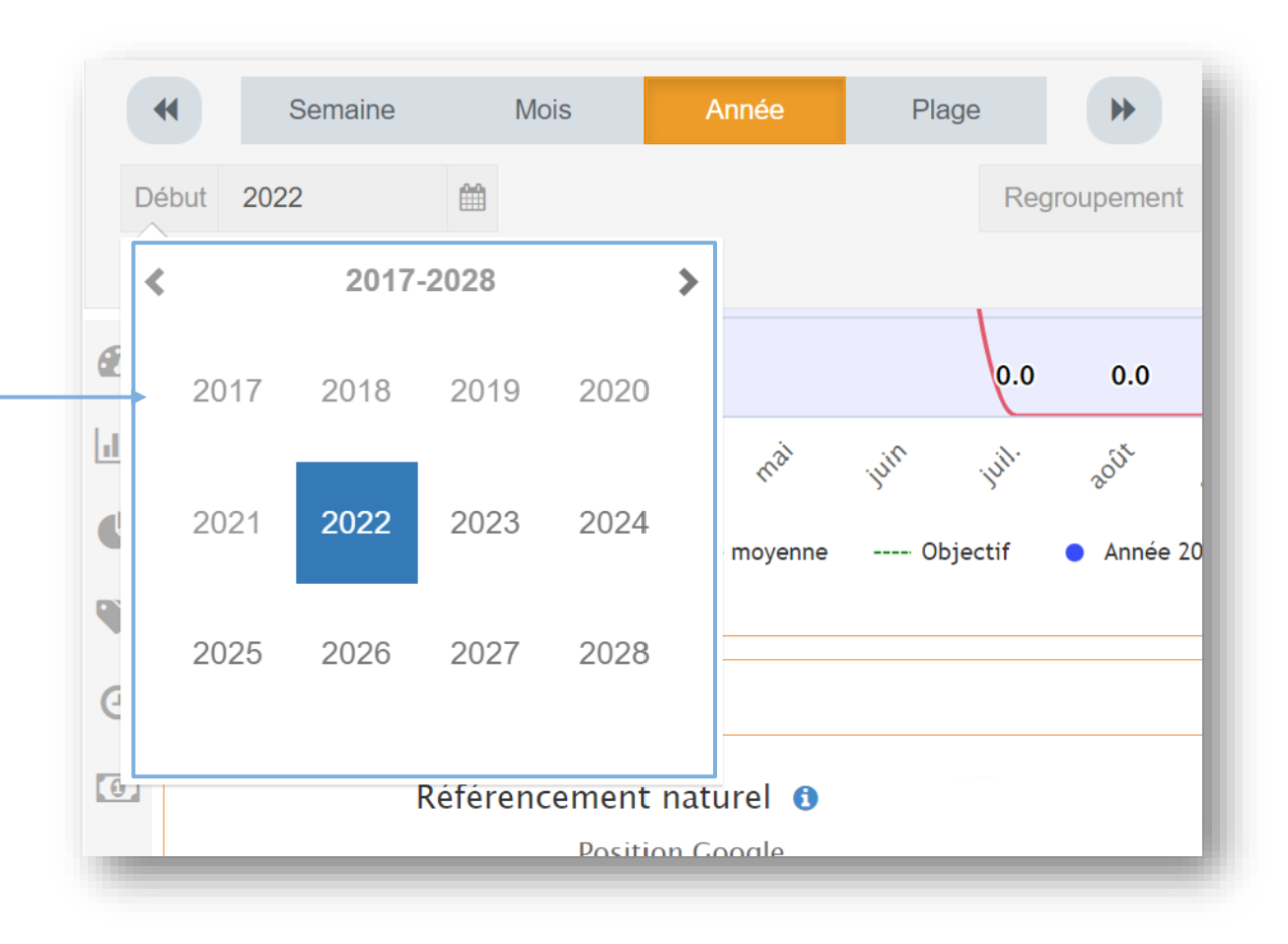

#### Statistiques : Plus pratique

- Les statistiques sont **regroupés en blocs** d'une ligne, avec une thématique claire
- Une barre d'icônes qui permet d'accéder directement à chaque bloc
- Une bulle d'aide dans chaque graphique explique son contenu avec parfois des précisions métier

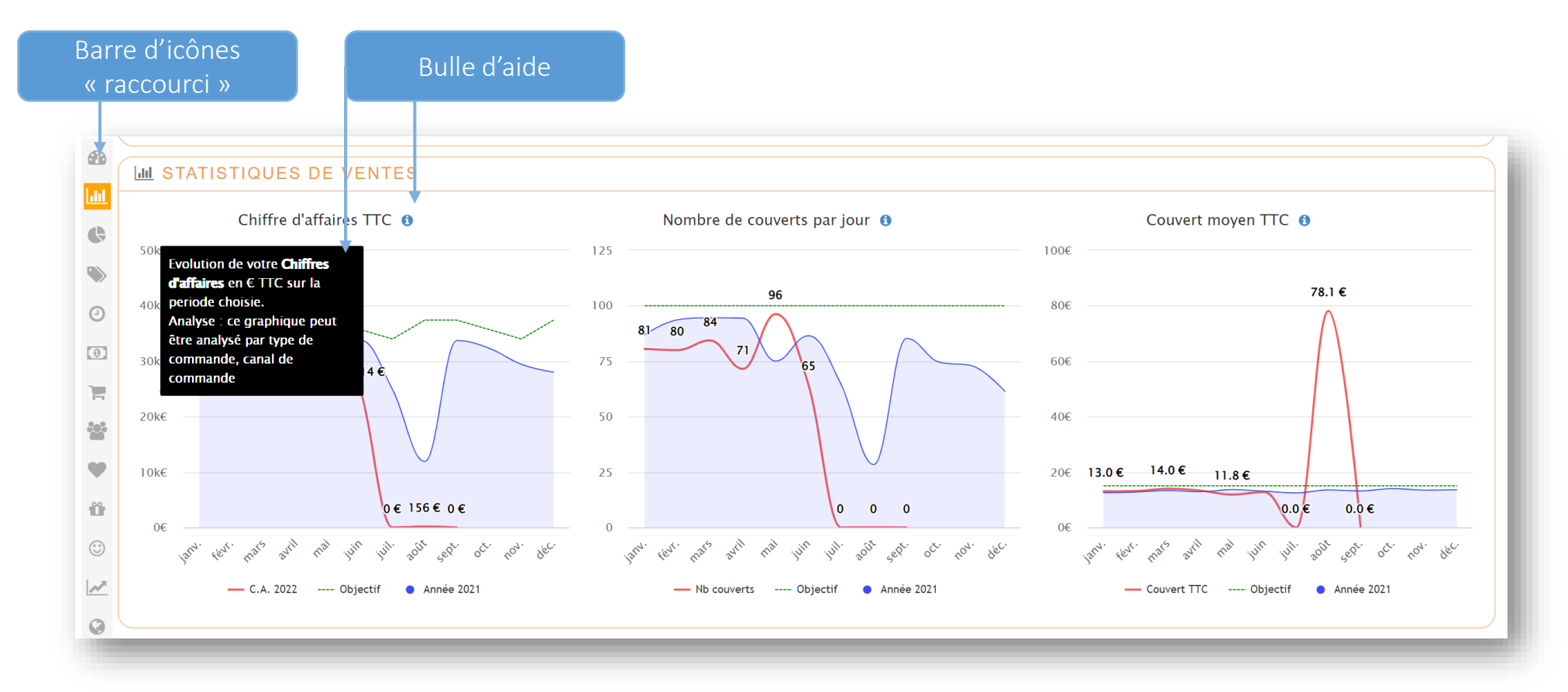

 $\dot{Q}$ : Une interface plus pratique qui permet de : comparer, analyser, et préparer vos actions plus facilement

#### Statistiques : Plus pratique

- Les montants de la courbe principale sont affichés au-dessus de la courbe
- L'année précédente est représentée par une zone légèrement colorée
- Les bulles d'aides sont réparties sur chaque courbe pour bien identifier chaque point (elles s'affichent au survol de la souris)

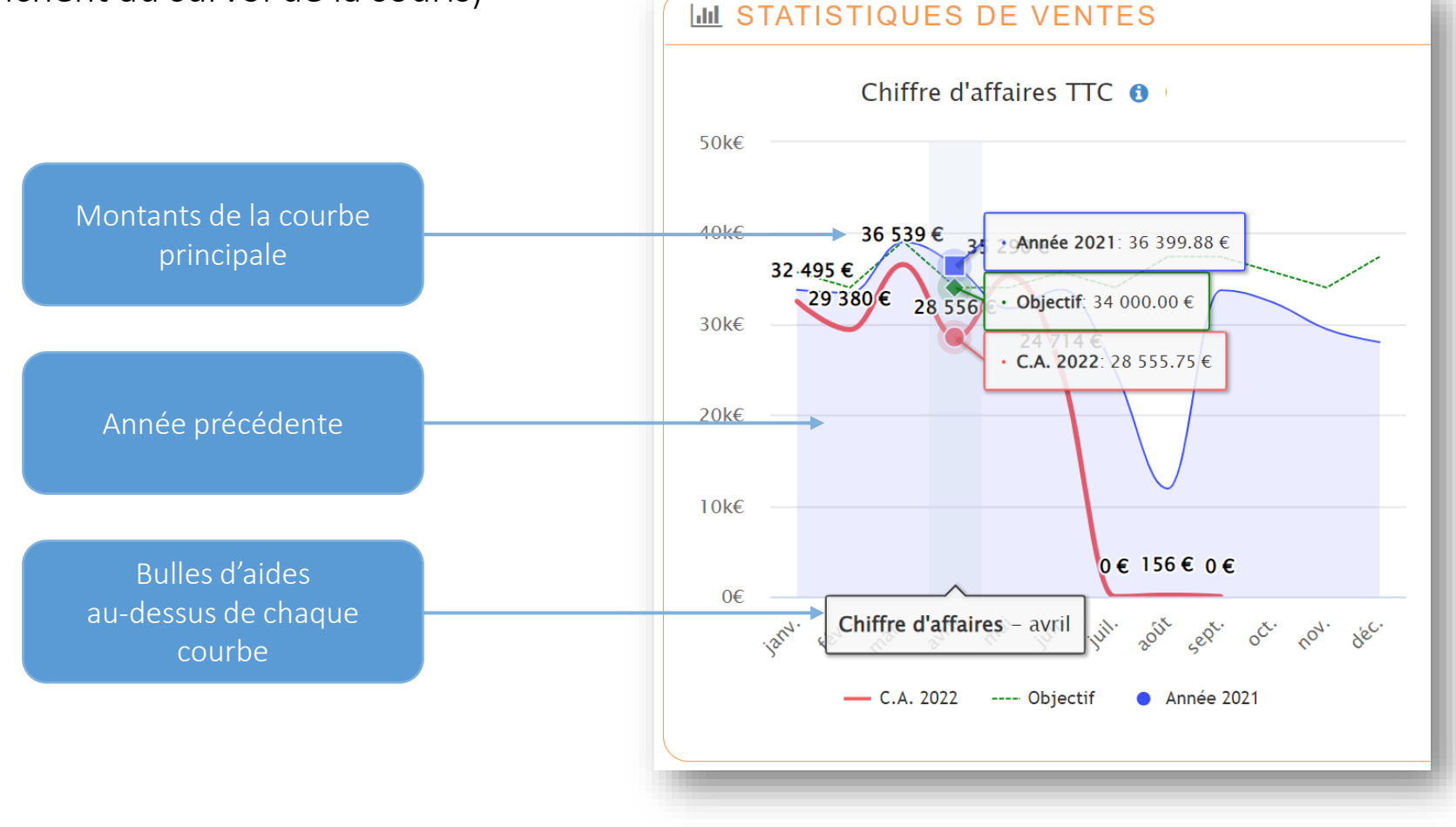

# Statistiques « Plus complètes »

#### Statistiques : Plus complètes (nombre de couverts)

Dans le bloc « Statistiques de vente » :

- « Nombre de couverts par jour » et « couvert moyen » pour les commerces qui gèrent le nombre de couverts
- « Nombre de commandes par jour » et « panier moyen » pour les autres commerces

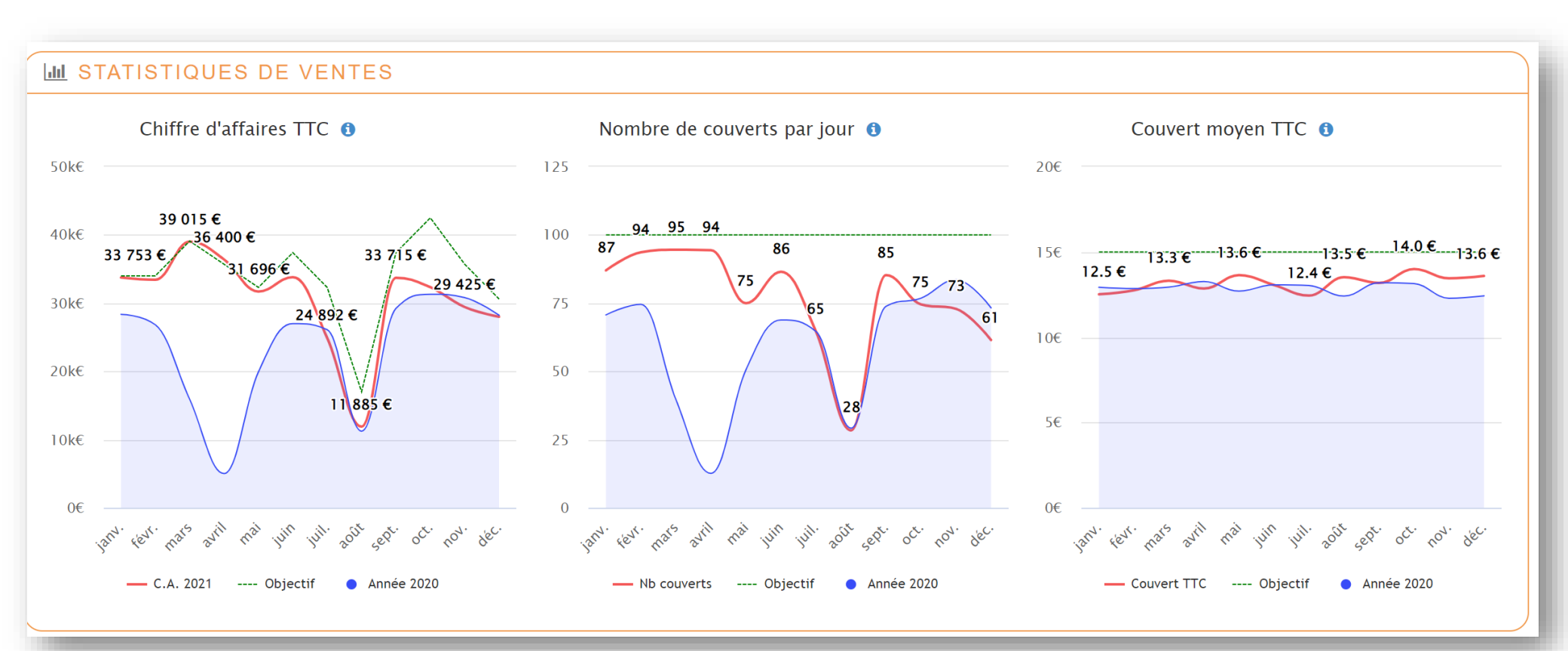

- Le nombre de couvert par jour est la notion la plus commune pour les restaurateurs

#### Statistiques : Plus complètes (multi-points de vente)

Un nouveau bloc « multi-points de vente » contient 2 graphs :

• « C.A. par Point de vente »

Nouveau

• « Nb de couverts [ou commande] par Point de vente »

 Ce bloc est proposé dans
le pack "Multi Points de Vente"

🚠 MULTI POINTS DE VENTE Chiffre d'affaires TTC par Point de vente 🚯 Nb couverts quotidiens par PDV (1) 100k€ 200 75k€ 50k€ 100 50 juin juil mar mar ્ર્સ્ટ્રે -- Objectif Paris --- Objectif Aix-en-provence -- Objectif Toulouse -- Objectif Paris -- Objectif Aix-en-provence -- Objectif Toulouse Paris Paris Aix-en-provence Aix-en-provence Toulouse Lyon Toulouse Lyon

-🔆 L' analyse par magasin n'est plus activée par défaut dans les graphiques (afin de faciliter la lecture des graphiques).

#### Statistiques : Plus complètes (Analyse produits)

Dans bloc « Analyse produits » :

- L'ancien graph « Top 10 produit » a été découpé en 2 graphiques :
  - « Top 10 en volume » mesure le nombre de produits vendus
  - « Top 10 en montant » mesure le C.A. réalisé par chaque produit
- « Répartition des produits » permet de parcourir vos ventes par type puis par catégorie en cliquant dans le graphique

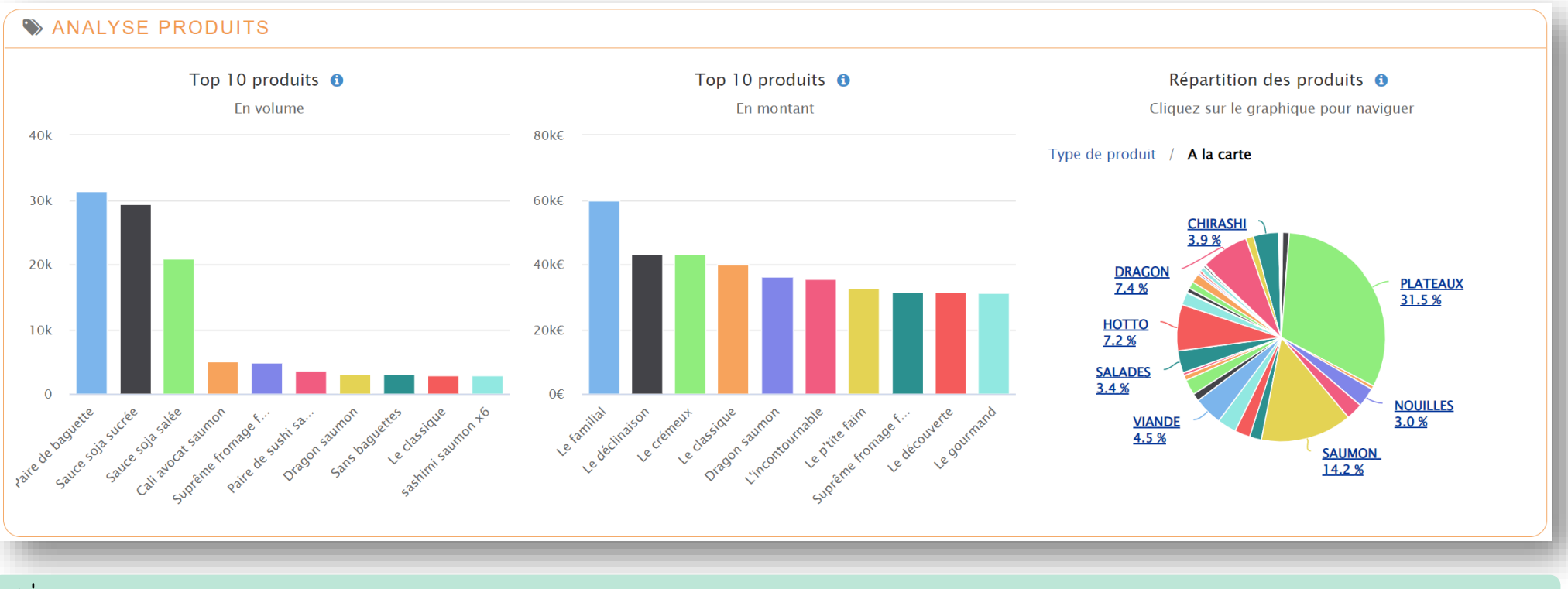

 $\dot{Q}^{-}$  Comparez le nombre de vente / avec le CA réalisé par produit.

#### Statistiques : Plus complètes (Analyse de vos activités)

Le bloc « Analyse de vos activités » se concentre uniquement sur les types de commande :

- « Répartition du C.A. par Activité » donne la répartition globale sur la période observée
- « Évolution du C.A. par Activité » montre l'évolution au fil de la période

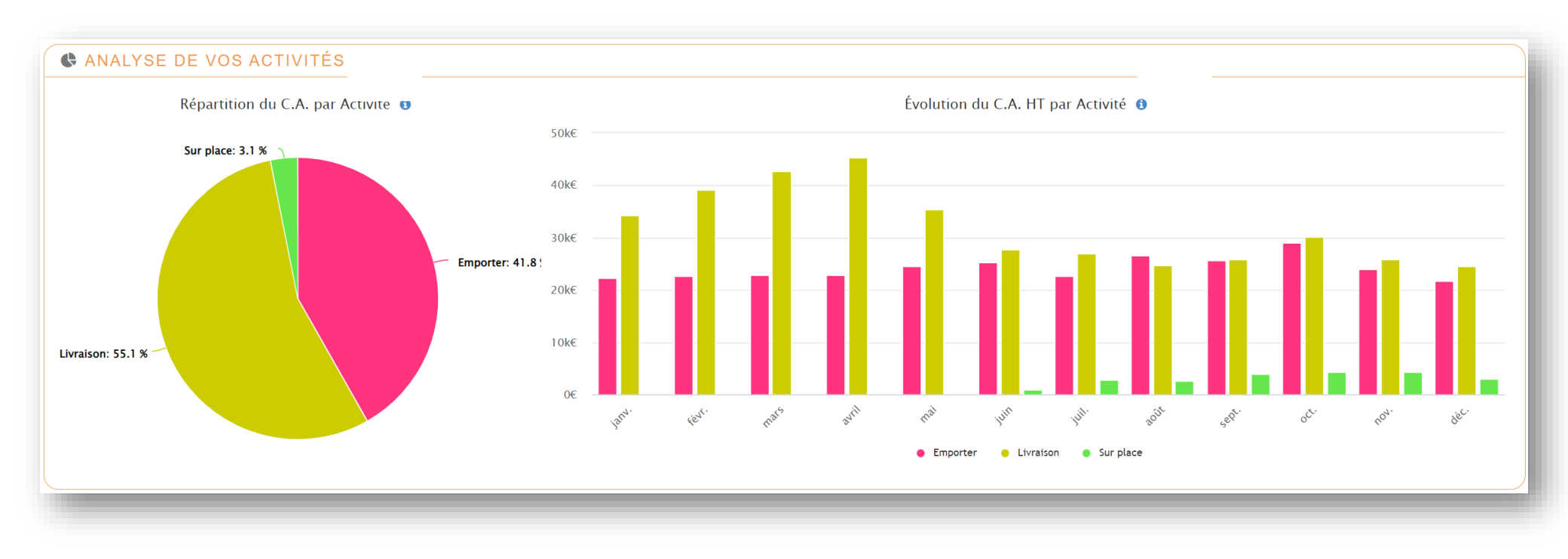

Comparez les résultats de vos activités => Types de commande actifs pour votre établissement (Sur place, livraison, ... )

#### Statistiques : Plus complètes (Habitudes de commandes)

Le bloc « Habitudes de commandes » :

- « Habitudes de commande en magasin » par ¼ h
- « Habitudes de commande internet » par ¼ h

Ce bloc permet d'analyser l'affluence de votre activité :

- les pics (comme les rushs) afin de mieux les anticiper
- les moments plus calmes (qui nécessite moins de personnel)

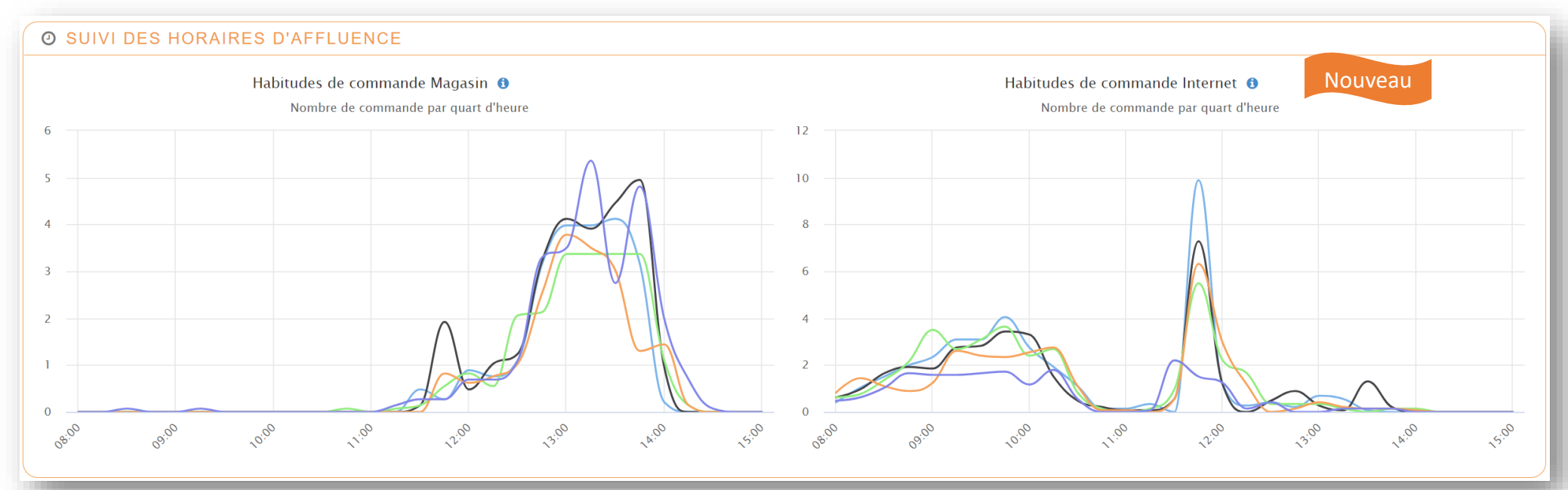

Voici un exemple qui expliquent parfaitement que les commande internet commence avant le service en salle

Analysez les pics et creux d'activité afin d'agir sur la disponibilité de vos équipes

#### Statistiques : Plus complètes (Suivi des ventes en ligne)

Le bloc « Suivi des ventes en ligne » contient maintenant 2 graphiques :

- « Paniers et taux de finalisation » nombre de panier créés / le nombre de panier validé et taux de finalisation des paniers
- « C.A. internet » Chiffre d'Affaires réalisé par le seul canal de commande internet

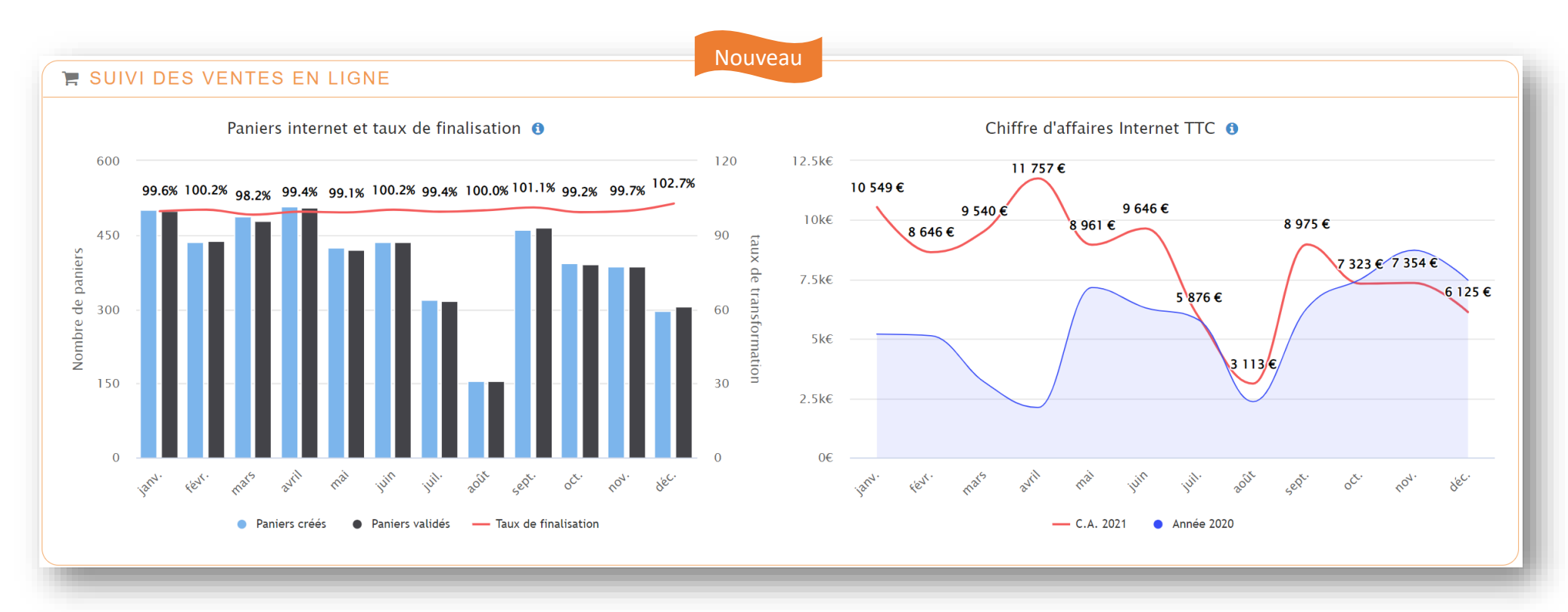

- Ž Analysez votre taux de transformation de votre site internet et améliorez vos résultats avec la commande en ligne.

#### Statistiques : Plus complètes (Suivi du programme fidélité )

Le bloc « Suivi du programme fidélité » contient 2 graphiques :

- « Points de fidélité » : Nombre de point gagné / convertis
- « Gains de fidélité » : Montant des gains fidélité gagné / dépensé

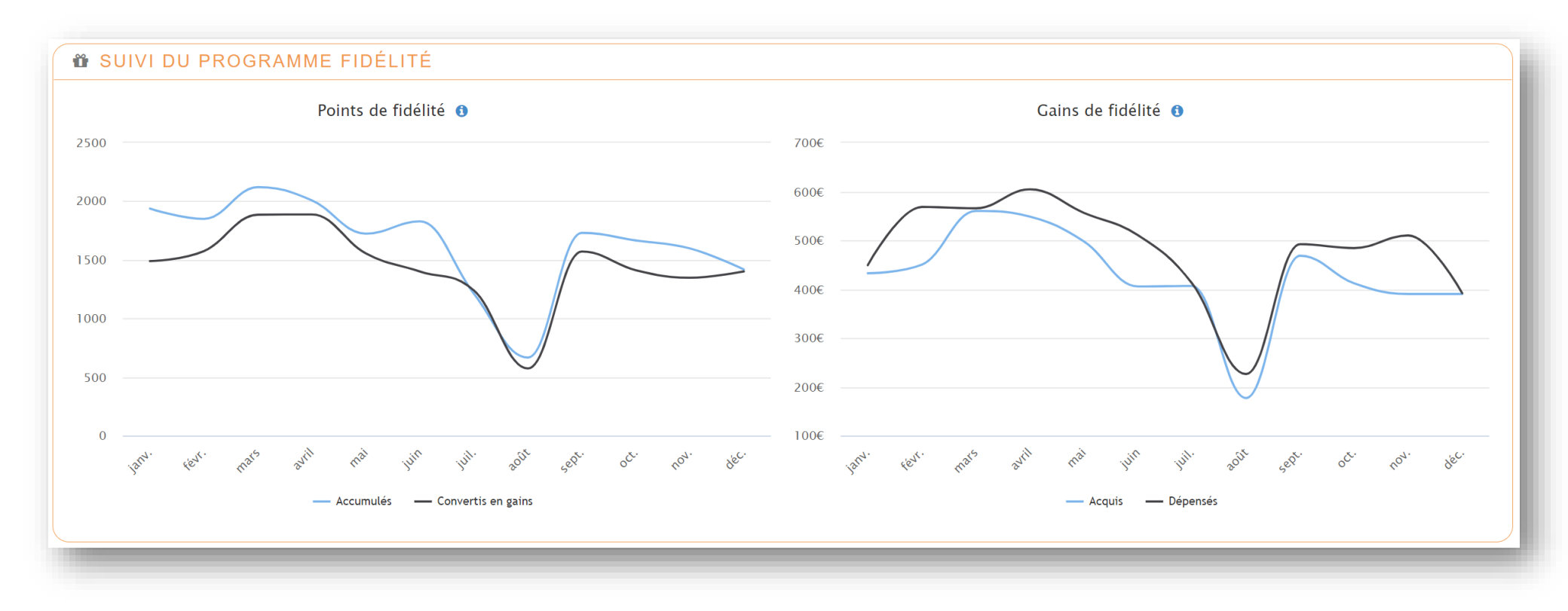

- 🔆 - Un programme de fidélité efficace est un programme utilisé par vos clients (et qui les **fait revenir plus souvent** !)

#### Statistiques : Plus complètes (Suivi de la satisfaction)

Le bloc « Suivi de la satisfaction » contient 2 graphiques :

- « Niveau de satisfaction » : moyenne des notes que vos clients vous ont donné
- « Enquêtes satisfaction et taux de réponse » : comparatif des enquêtes envoyés / répondus avec le taux de réponse des clients

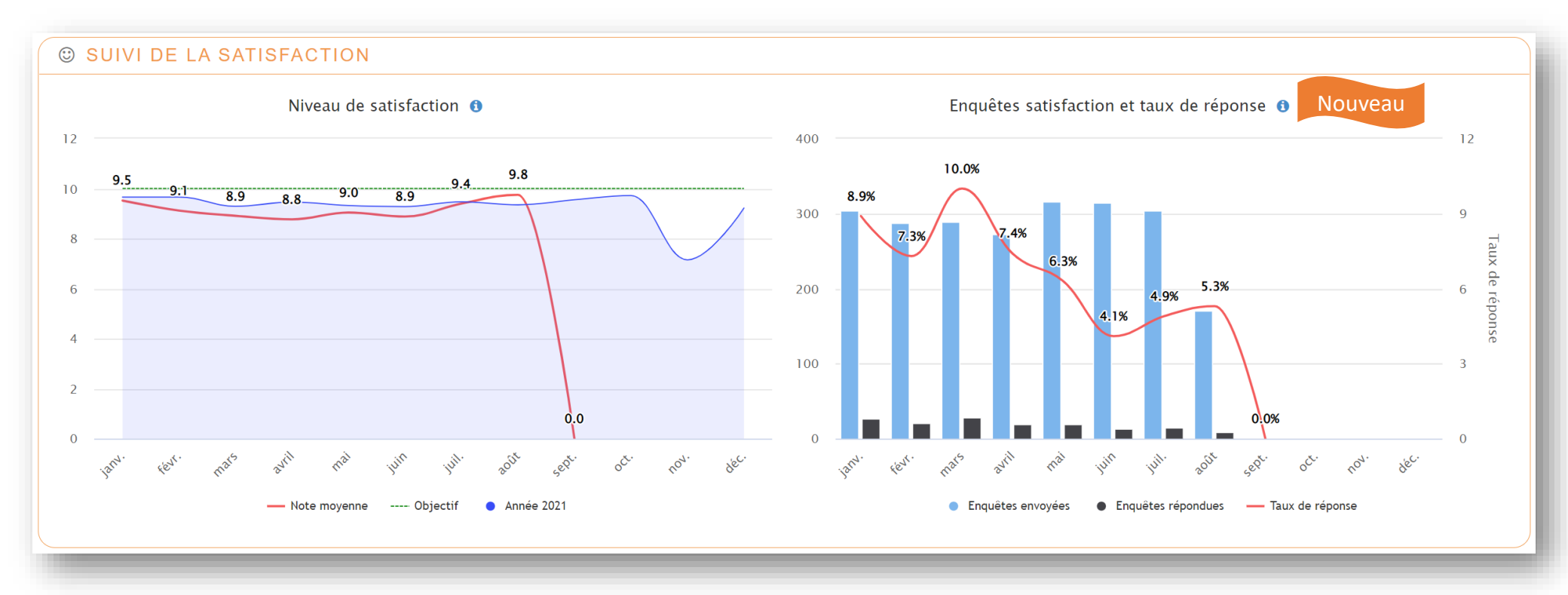

#### Statistiques : Plus complètes (Suivi du référencement)

Un nouveau bloc « Suivi du référencement » montre la progression de votre référencement sur les mots clés que vous avez choisis en tant qu'objectifs :

- Google
- Google mobile
  - Bing

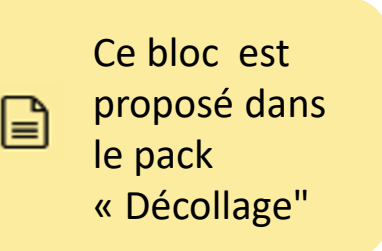

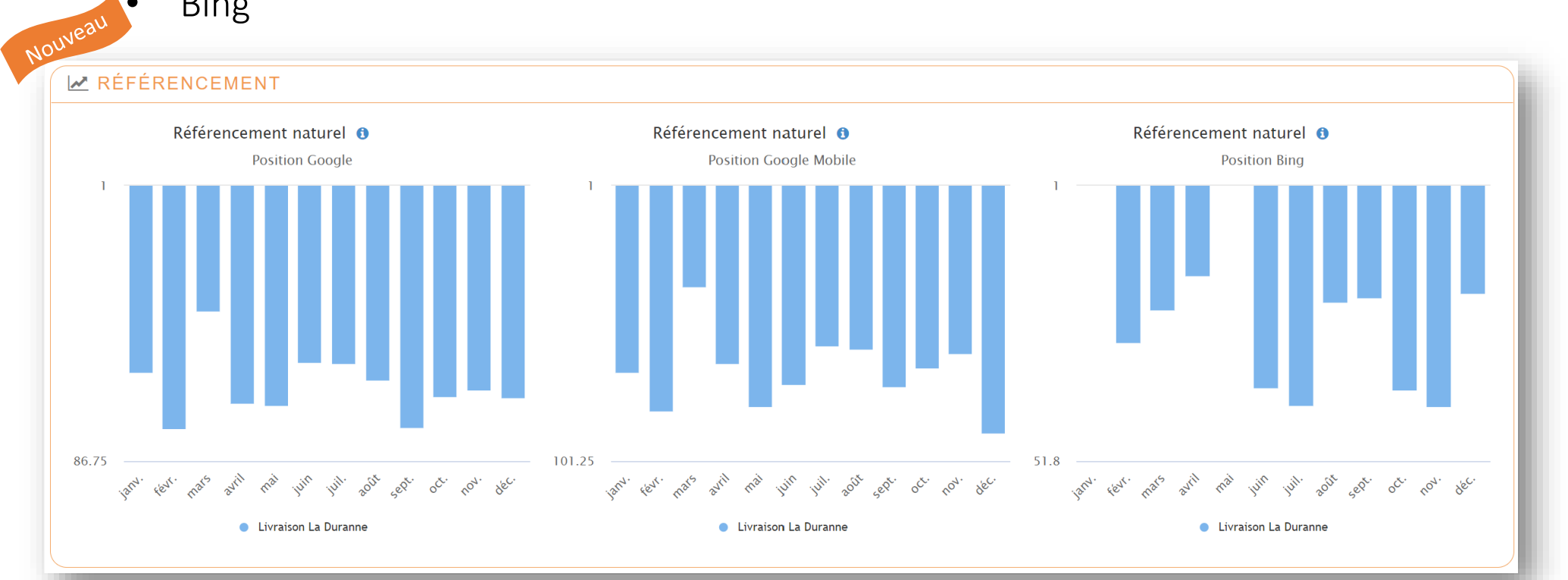

Augmentez votre visibilité sur internet avec un site en tête de liste sur tous les moteurs de recherches

# Statistiques « Plus précises »

#### Statistiques : Plus précises

La comparaison des dates avec les années précédentes a été améliorée :

- Pour un graphique avec les jours de la semaine, la comparaison avec les années précédente aligne un lundi avec un lundi (exemple : le mardi 14/6/2022 sera comparé avec mardi 15/6/2022 (et non avec mercredi 14/6/2021))
- Pour un graphique par semaine ou par mois, chacune des ces périodes est affichée dans son ensemble, même si cela dépasse de la plage de dates que vous avez demandé → Résultat : cela évite toute interprétation erronée

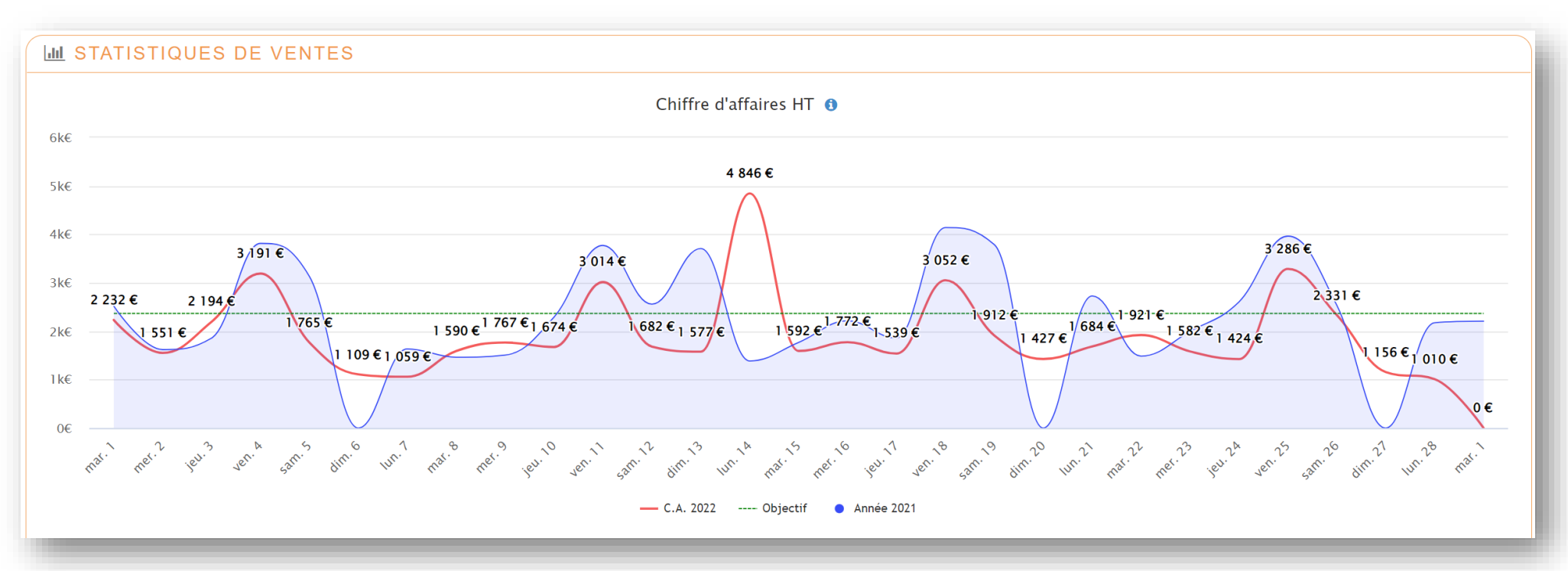

Exemple d'affichage d'un mois complet avec vision jour par jour

Ý: Une interface plus pratique qui permet de : comparer, analyser, et préparer vos actions plus facilement

# 4. Recherche des règlements

#### Recherche automatique lors de la selection des critères

Dorénavant lors de la sélection des critères de recherche (date, types de règlements, ...) la recherche se lance automatiquement pour vous afficher les résultats.

| rest      |                             | Caisse Préparation Dema | 1 😳 Re<br>andes Satisfaction | echerche Q        |                |                   |                |                                   | Nicolas ∰<br>nicolas <del>-</del> Direct | Assistant Paramètr   |
|-----------|-----------------------------|-------------------------|------------------------------|-------------------|----------------|-------------------|----------------|-----------------------------------|------------------------------------------|----------------------|
| **        | Début 16/09                 | 0/2022                  | *                            | Jour Semaine      | Mois A         | nnée Plag         | e 🅨            |                                   |                                          |                      |
|           | Mode de règ                 | lements × Tous          |                              |                   | ✔ Caisse       | × Toutes          |                |                                   |                                          | ~                    |
| æ         | Caissier                    | × Tous                  |                              |                   |                | clure les annulés |                |                                   | les en attente                           |                      |
| 4         | RÉSULTAT : 109 RÈGLEMENT(S) |                         |                              |                   |                |                   |                |                                   |                                          |                      |
| ¶?<br>]]] | Référence ≎                 | Client 🗘                | Table 🗘                      | Moyen de paiement | Paiement ≎     | Rendu ≎           | En caisse≎     | Date ᅌ                            | Caissier 🗘                               | Caisse≎              |
|           | 3120925                     |                         |                              | Carte Bleue       | 14,80€         | <u>0,00</u> €     | <u>14,80</u> € | <u>16/09/2022</u><br><u>11:56</u> | Anthony<br>Marchesi                      | Caisse<br>Principale |
| ři.       | 3120926                     |                         |                              | Carte Bleue       | 15,70 €        | 0,00€             | 15,70 €        | <u>16/09/2022</u><br><u>12:01</u> | Anthony<br>Marchesi                      | Caisse<br>Principale |
|           | 3120926                     |                         |                              | Carte Bleue       | 11,80 €        | 0,00€             | <u>11,80</u> € | <u>16/09/2022</u><br><u>12:02</u> | Anthony<br>Marchesi                      | Caisse<br>Principale |
| Ĩ         | 3120927                     |                         |                              | Carte Bleue       | <u>14,80</u> € | 0,00€             | <u>14,80</u> € | <u>16/09/2022</u><br><u>12:04</u> | Anthony<br>Marchesi                      | Caisse<br>Principale |
| Ð         | 3121204                     |                         |                              | Carte Bleue       | <u>11,90</u> € | <u>0,00</u> €     | <u>11,90</u> € | <u>16/09/2022</u><br><u>12:30</u> | Anthony<br>Marchesi                      | Caisse<br>Principale |
|           | 3121055                     |                         | 400                          | Carte Bleue       | 19,85€         | <u>0,00</u> €     | <u>19,85</u> € | <u>16/09/2022</u><br><u>13:03</u> | Anthony<br>Marchesi                      | Caisse<br>Principale |
|           | 3121055                     |                         | 400                          | Carte Bleue       | 19,85 €        | 0,00€             | 19,85 €        | <u>16/09/2022</u><br><u>13:04</u> | Anthony<br>Marchesi                      | Caisse<br>Principale |

Exemple d'affichage de résultats de recherche de règlements

# 5. Rapports

27

#### Rapport : Améliorations

L'interface de recherche pour les rapports est améliorée :

- La recherche est lancée à chaque changement de paramètre (sans bouton de validation)
- Une **animation** s'affiche durant la génération du rapport
- La disposition sur smartphone/tablette est optimisée

| Forma | it. 📿 Web                                                                                                    | PDF                                                                | CSV DExcel                                                                                         |                                                                                                    |                                                                                                    |                                                                                                    |   |
|-------|----------------------------------------------------------------------------------------------------|--------------------------------------------------------------------|----------------------------------------------------------------------------------------------------|----------------------------------------------------------------------------------------------------|----------------------------------------------------------------------------------------------------|----------------------------------------------------------------------------------------------------|---|
| Venti | es Finance et rer                                                                                                    | ntabilité Clients                                                  | Carnet de commandes                                                                                |                                                                                                    |                                                                                                    |                                                                                                    |   |
| Ra    | apports de ventes                                                                                                    |                                                                    |                                                                                                    | Journaux de vente                                                                                                  |                                                                                                    |                                                                                                    |   |
| Qu    | O<br>Ventes par produit<br>Ventes par produit :<br>quantité, CA HT/TC,<br>remises<br>O<br>Q<br>Quantité vendue par<br>produit<br>uantités vendues pour<br>chaque produit, sans<br>ionnnées financières. | O<br>Ventes par catégorie :<br>quantité, CA HT/TC (avec<br>remise) | O<br>Ventes par catalogue<br>Ventes par catalogue<br>produit : quantité, CA<br>HT/TC (avec remise) | O<br>Journal des ventes<br>Liste chaque ticket de<br>vente et facture : client,<br>montant, nb articles,<br>remise | O<br>Journal des ventes avec<br>détail<br>Liste chaque ticket de<br>vente et facture avec une<br>ligne par produit vendu | O<br>Journal des ventes avec<br>détail complet<br>Liste chaque ticket de<br>vente ef facture avec une<br>ligne par produit vendu et<br>contenu des formules | 2 |

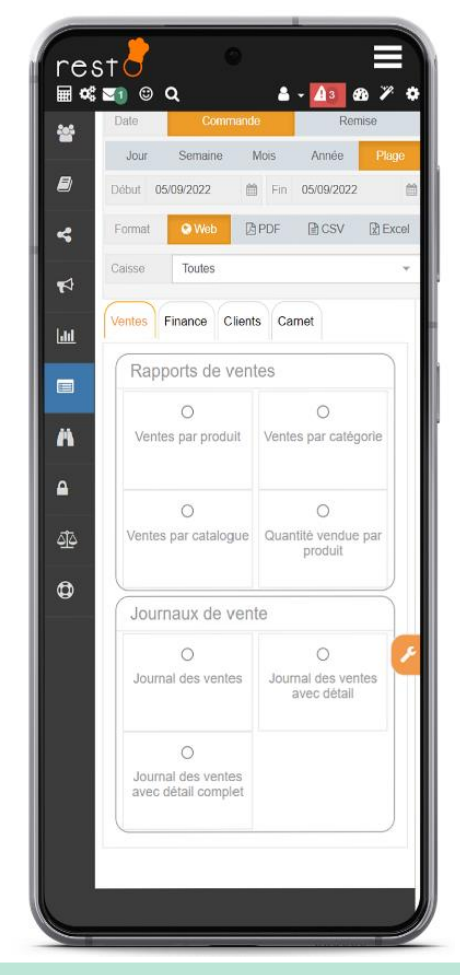

- Q: Une interface plus pratique qui permet de : comparer, analyser, et préparer vos actions plus facilement

#### Rapport : PDF

Nouveau

Les rapports PDF sont affichés dans une fenêtre qui permet de consulter le rapport, mais aussi de le télécharger ou de l'envoyer par e-mail.

| ₽ € ₹ | 1 sur 3             | – + Zoom automatique + |             | 57<br>25 | 66 | Dì |
|-------|---------------------|------------------------|-------------|----------|----|----|
|       |                     | ENCAISSEMENTS          |             |          |    |    |
|       | Type de règlement   | Montant                | Répartition | Quantité |    |    |
|       | Espèces             | 7 967.28               | 14.0%       | 276      |    |    |
|       | Carte Bleue         | 36 431.04              | 63.6%       | 1045     |    |    |
|       | Chèque              | 630.90                 | 1.1%        | 12       |    |    |
|       | Titre Restaurant    | 4 342.91               | 7.5%        | 414      |    |    |
|       | CB en ligne         | 7 649.30               | 13.3%       | 154      |    |    |
|       | CB Titre Restaurant | 281.50                 | 0.5%        | 9        |    |    |
|       | TOTAL               | 57 302.93              |             |          |    |    |
|       | Avoir               | 3.10                   | 0.0%        | 1        |    |    |
|       | SOLDE TOTAL         | 57 306.03              |             |          |    |    |
|       |                     |                        |             |          |    |    |

*K* Envoyez un rapport par e-mail en 2 clics à votre comptable par exemple !

# 6. Gestion commerciale

#### Gestion commerciale : Amélioration de la recherche

- L'interface sur les smartphone et tablette des fonctions suivantes est améliorée (plus ergonomique) : Crédit client, Devis, Facture et Abonnement.
- La recherche aussi est améliorée (la recherche lancée à chaque changement de paramètre, disposition améliorée sur smartphone/tablette

| Statut - Tou | 5                                                             |            | Mels       | Arnee                                                         | Fourri au client | Page          | Midné Dépassée | Aficher                | les Armulés |
|--------------|---------------------------------------------------------------|------------|------------|---------------------------------------------------------------|------------------|---------------|----------------|------------------------|-------------|
| RÉSULTAT :   | 89 DEVIS                                                      |            |            |                                                               |                  |               |                | MONTANT TOTAL T        | + Nouvea    |
| N*           | Client O                                                      | Création 0 | Validite 0 | Titre 0                                                       | Montani HTO      | Montant TTC Q | Romin          | Statut 0               |             |
| 150-4        | Cath Sushi Ly (Lee<br>petits plats ou pur) -<br>Yael NICDAM   | 03401/2022 | 05/03/2022 | Mise en place du<br>matoriel d'ancassoment<br>pour la cantine | 2 894,00 €       | 3 472,80 €    | *              | Accepte                | ۲           |
| 101-1        | Cerise-Cate "Créations"<br>- Patricie ENJOLRAS                | 20/01/2022 | 06/03/2022 | Votre sclution de gestion<br>commerciale connecté             | 69.00 e          | 82,80 €       | *              | Rostuné                | (2)         |
| 162-1        | Carise-Callé "Créations"<br>- Patrice ENJOLRAS                | 20/01/2022 | 06/03/2022 | Mise en place de la solution de gestion                       | 757,00 €         | 908,40 €      | ~              | Azcepte                |             |
| 363-2        | Cense-Caté "Créations"<br>- Patricia ENJOLRAS                 | 26/01/2022 | 12/03/2022 | Votre solution de gestion<br>commerciale connecté             | 59.00 €          | 70,80 €       | *              | Rostusé                |             |
| 163-1        | Cafe Sushi Ly. (Les<br>petits plats du jour) -<br>Yell NIDOAM | 14/02/2022 | 31/03/2022 | Solution TPE mobile et                                        | 160,00 €         | 192.00 €      | ×              | Rotusé                 | ۵           |
| 163-2        | Café Sushi Ly. (Les<br>petits ptets du jour) -<br>Ywel NIDGAM | 14/02/2022 | 31/03/2022 | Solution TPE mobile et fixe                                   | 160,00 €         | 192,00 C      | *              | Facture                |             |
| 164-1        | AUX 2 AMIS - Jean-<br>Michel MONCADA                          | 18/52/2022 | 04/04/2022 | Ordinateur factile pour la cossoe                             | 728,90 €         | 873,60 €      | *              | En attenite de réponse | 0           |
|              |                                                               |            |            |                                                               |                  |               |                |                        |             |

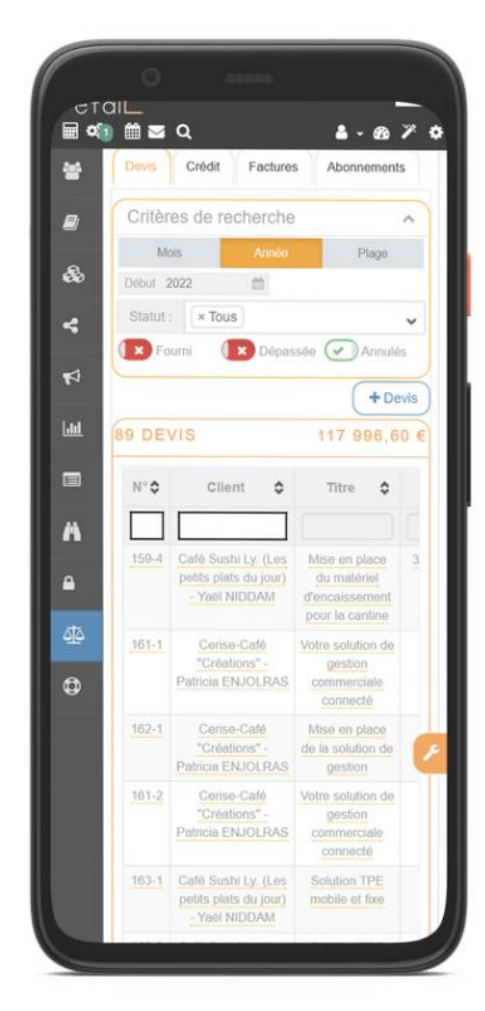

# 7. Expédition

20

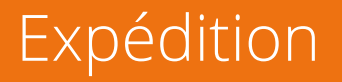

Affichage du poids unitaire des articles et du poids total de la commande dans la fiche commande

|               | DÉTAIL DE LA COMMANDE N°                           | 1051213                                                  |          |                |           |                   | ×                   |
|---------------|----------------------------------------------------|----------------------------------------------------------|----------|----------------|-----------|-------------------|---------------------|
|               | Confirmer                                          |                                                          |          |                |           | Actions spé       | ciales <del>▼</del> |
|               | Informations commande                              |                                                          |          |                |           |                   | Pays                |
|               | Client :<br>□ :<br>Date de livraison :<br>Statut : | ▲ M John Do <u>III</u><br>0651119378<br>27/03/2022 00:00 | Da       | ate commande : | 27        | /03/2022 22:16    |                     |
|               | Adresse :                                          | ♀ 2785 Rte de Loqui - 13090 AIX EN I                     | PROVENCE |                |           |                   |                     |
|               | Validation :<br>Commande prise par :               |                                                          | Ty<br>Ca | pe :<br>anal : | Ex<br>Int | pedition<br>ernet |                     |
| Poids total   | Poids total :                                      | 0.55 kg                                                  |          |                |           |                   |                     |
|               | Produit                                            |                                                          | Poids    | Prix unitaire  |           | Quantité          | Prix                |
|               | YERBA MATE PLAYADITO                               | 0                                                        | .00 kg   | 7.75€          |           | 1                 | 7.75€               |
| oids articles | MATE KRAUS BIO 500G                                | 0                                                        | .55 kg   | 9.90 €         |           | 1                 | 9.90€               |
|               | Frais d'expédition                                 | 0                                                        | .00 kg   | 7.35 €         |           | 1                 | 7.35€               |
|               | Montant total TTC :                                |                                                          |          |                |           | 25.00€            |                     |
|               | Règlements                                         |                                                          |          |                |           |                   |                     |
|               | Moyen                                              | Paieme                                                   | ent      | Rendu          |           | Date              |                     |
|               | CB en ligne                                        | 25.0                                                     | )€       |                |           | 27/03/2022 22:16  |                     |
|               |                                                    |                                                          |          |                |           |                   |                     |

 $\dot{\mathcal{Y}}$  Ces informations vous permettront de vérifier la conformité des frais d'expédition

#### Expédition

Lors de la création/modification/import d'un produit, l'application fait une vérification de la saisie du poids lorsque le produit est disponible en expédition :

| Juit Description   Fabrication / achat Diagonal | UN PRODUIT<br>) problème(s) suivant(s) :<br>ligatoire parce que le produit est en expédition.<br>sir un poids OU ne pas proposer ce produit en expédition. | ×     | Actic      | ns spéciales+ | Le poids (en<br>gramme) à   |
|-------------------------------------------------|----------------------------------------------------------------------------------------------------|-------|------------|---------------|-----------------------------|
| Prix d'achat                                    |                                                                                                    | ids ( | optionnel) | g             | saisir pour<br>calculer les |
| Temps préparation                               |                                                                                                    | ОК    | 0.00       | cm            | frais                       |
| Durée avant péremption                          | · · · · · · · · · · · · · · · · · · ·                                                                                                    |       | 0.00       | cm            | d'expédition                |
|                                                 | Hauteur                                                                                                    |       | 0.00       | cm            |                             |
| Livraison / Service                             | 0 min                                                                                                    |       |            | م             |                             |
|                                                 |                                                                                                    |       | Modifier   | Fermer        |                             |

Complétez les informations techniques dans l'onglet « fiche technique » de la fiche produit -<u>Q</u>-

# 8. Clôture de caisse

#### Clôture de caisse

Correction de l'affichage des graphiques (qui s'affichaient mal si la caisse était clôturée le jour où elle était ouverte)

|                            | Indicateurs |      |       |         |  |  |
|----------------------------|-------------|------|-------|---------|--|--|
|                            | L           | J-1  | J-7   | J-365   |  |  |
| CA TTC facturé             | 256.40      | 0.00 | 56.50 | 2292.65 |  |  |
| Nombre de commandes        | 4.00        | 0.00 | 1.00  | 54.00   |  |  |
| Nombre de factures         | 0.00        | 0.00 | 0.00  | 0.00    |  |  |
| Nombre de factures avoirs  | 0.00        | 0.00 | 0.00  | 0.00    |  |  |
| Couvert moyen TTC          | 0.00        | 0.00 | 28.25 | 29.77   |  |  |
| Ticket moyen TTC           | 64.10       | 0.00 | 56.50 | 42.46   |  |  |
| Nombre de nouveaux clients | 0           | 0    | 0     | 9       |  |  |

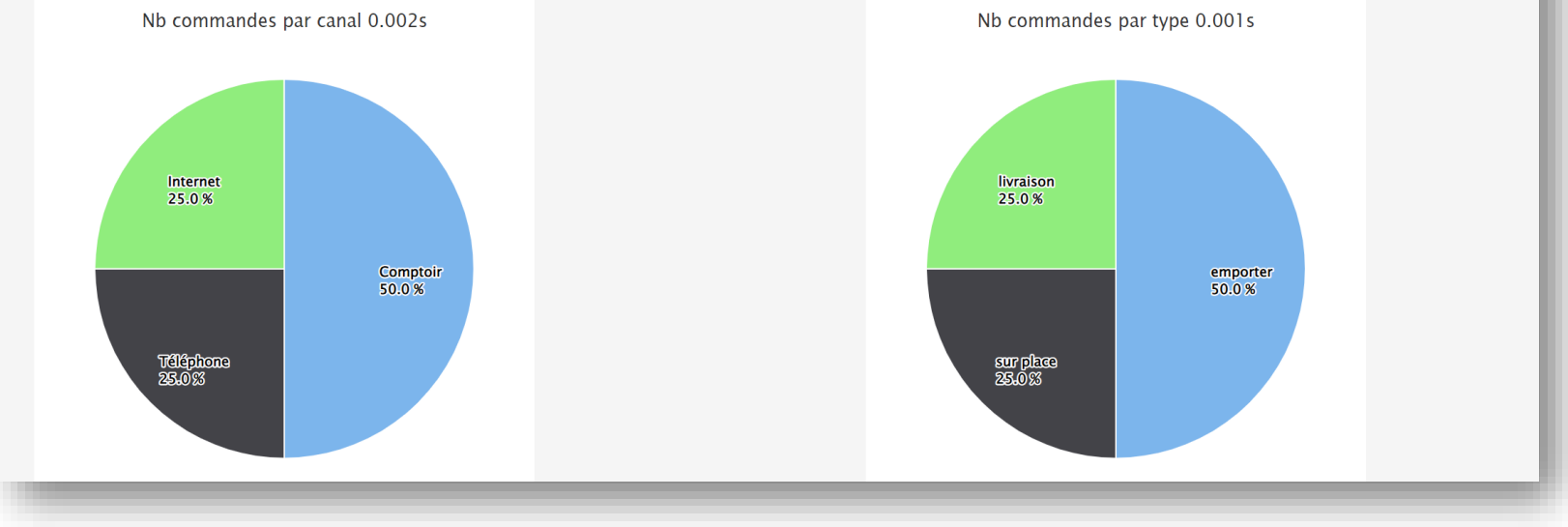

 $\dot{Q}$  En un coup d'œil analysez les types et canaux des commandes !

La solution des restaurateurs connectés

#### N'hésitez pas à nous contacter

Support waps :

0811690705 Service 0,05€/appel + prix appel

Du lundi au vendredi : 8h30 à 22h30 Le week-end et jours fériés : 10h00 à 18h00